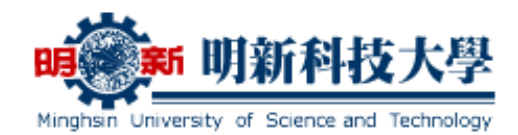

## 教你如何申請證照獎勵!

- 一、明新科技大學首頁: http://www.must.edu.tw ,點選【線上服務】→【學生專區】
  →【學生證照填報、畢業門檻審核系統】→【校務學生資訊系統】輸入【學號】及 【密碼】(密碼為學生資訊服務系統之密碼),登入系統。
- 二、點選左側(1)【50100 證照填報、畢業門檻系統線上申請】→(2)【新增資料】。

| 系所                        | 50100 證照填報、畢業門檻系統線上申請                    |       |          |                           |        |  |  |  |
|---------------------------|------------------------------------------|-------|----------|---------------------------|--------|--|--|--|
| 班級                        | ●學生證照規報、畢業門儘審核系統操作手冊                     |       |          |                           |        |  |  |  |
| 學號                        | ◎新功能:被系上退回之資料,可點選【編輯鈕】來更正資料並重新遞送,無須另外新增。 |       |          |                           |        |  |  |  |
| 姓名                        |                                          |       |          |                           |        |  |  |  |
| 選擇主系統                     |                                          |       | <u> </u> |                           |        |  |  |  |
| [學務]學務管理資訊作業 🔻            | 编辑                                       | 學年    | 箱別名籍     | 麗                         | 證照生    |  |  |  |
| 選擇子系統                     |                                          | 學期    |          | 専業能力名稱                    | 取得日期   |  |  |  |
| [學務]學生證照填報、畢業▼            | ❤明細                                      | 103-2 | 證照       | 中華民國技術士 - 電腦輔助機械設計製圖 - 乙級 | 2013/0 |  |  |  |
| 功能選單                      |                                          |       |          |                           |        |  |  |  |
| 501學生線上申請作業               | ≤明細                                      | 103-2 | 證照       | 品質管理技術師                   | 2015/0 |  |  |  |
| 50100 證照填報、畢業門檻<br>系統線上申請 |                                          |       |          |                           |        |  |  |  |

從③【類別挑選】的下拉式選單④,挑選【證照】,並輸入所有欄位(若證照生效 取得日期落在獎勵申請期間,系統會自動代入您學雜費退費帳戶之銀行資料,若您 無帳戶資料或需要修改帳戶資料者,請點選【銀行帳號設定】→【退費帳號設定】 填寫銀行帳戶資料→【載入銀行帳號】即可完成上傳 5)(請務必再次確認銀行資料

是否有誤),所有資料填寫完成點選(6)【新增資料】,即可完成證照的申請。

| 與別視進 (3) | 證照資料可贈時上傳,惟證照獎勵申請上傳作業分上下學期二次辦理,即每年3/1~3/25開放申請前一年8/1~1/31生效日期之證照(即<br>3/25數止),每年9/1~9/25開放申請當年2/1~7/31生效日期之證照(即9/25數止),申請時效逾期不列人換勵,需注意! |          |    |      |  |  |  |  |  |
|----------|----------------------------------------------------------------------------------------------------|----------|----|------|--|--|--|--|--|
| 證照查詢     | 電腦軟體應用 ◎ 續輸入完整證照名稱,以利查詢,                                                                                                    |          |    |      |  |  |  |  |  |
| 證照資料     | ◎為避免資料量過多,查詢最多顧示10篇,篇數若超過,請點表格左下方頁數,以利換頁。                                                                                               |          |    |      |  |  |  |  |  |
|          | 挑選                                                                                                    | 國內外      | 級別 | 類別   |  |  |  |  |  |
|          | 挑選 中華民國技                                                                                                    | 國內       | 乙級 | 政府機關 |  |  |  |  |  |
| 名稱       | 中華民國技術士 - 電腦軟體應用 違料展問/違料服問                                                                                                    |          |    |      |  |  |  |  |  |
| 證照生效取得日期 | 2015/5/26 ③生效日若無日期, 請填寫當月1號(如:2014年8月, 請填寫2014/8/1)                                                                                     |          |    |      |  |  |  |  |  |
| 證照級別     | <b>請挑選                                     </b>                                                                                         |          |    |      |  |  |  |  |  |
| 證照編號     | ⑥若無編號可免填,若有編號請務必填寫(如中華民國技術士職請填120-031234)                                                                                               |          |    |      |  |  |  |  |  |
| 是否申請外語能力 | □申請外語能力 ◎證照着要同時申請外語能力,請打勾                                                                                                    |          |    |      |  |  |  |  |  |
| 上傳附檔     | / / / / / / / / / / / / / / / / / / /                                                                                                   |          |    |      |  |  |  |  |  |
| 手機號碼     | ◎手 懒格式如:0910123456                                                                                                    |          |    |      |  |  |  |  |  |
| 電子郵件     | ◎電子 鄞件格式如:test@gmail.com                                                                                                    |          |    |      |  |  |  |  |  |
| 是否為原住民   | © a O ₂                                                                                                    |          |    |      |  |  |  |  |  |
| 銀行資料     | ◎避阻申請獎勵,須填寫銀行帳戶,若無帳戶或需修改者,請先點遵下。20個行帳號設定】連結,填寫完畢後,再按【載入銀行帳號】,即可完成上傳<br>◎目前系統代入您學雜書過雲帳戶,非台企銀行帳戶者,須扣除手續書,【請同學再次檢視銀行帳號資料是否正確無請,避免無法顺利區獎勵金】 |          |    |      |  |  |  |  |  |
| 銀行/分行    | [050]台灣中小企業銀行 >> [3202]新竹分行                                                                                                    | ✓ 載入銀行帳號 |    |      |  |  |  |  |  |
| 辰 勁虎     |                                                                                                    |          |    |      |  |  |  |  |  |
| ES(C)    | 40 C all 54 40 cm                                                                                                    |          |    |      |  |  |  |  |  |

學生事務處 諮商輔導暨職涯發展中心 關心您

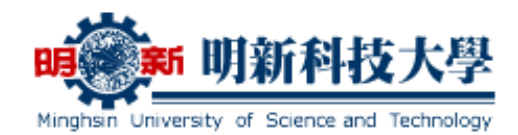

- 三、證照申請完成後會有以下幾種狀態:
  - 【申請中】者,可點選該筆資料後方的
    【刪除】鈕刪除資料或點選該筆資料前方的
    (3)【編輯】鈕修改資料。
  - 【審核中】或【審核完成】者,只可點選該筆資料前方的②【明細】鈕,查看 資料。
  - 【退回…】者,被審核退回的資料,可點選退回資料前方的③【編輯】鈕,來 修正錯誤資料,再點選【更新重送】鈕來重新申請(系統會 e-mail 至學生當初填 寫的電子郵件信箱做提醒)。

| 50100 證照填報、畢業門檻系統線上申請                    |  |
|------------------------------------------|--|
| ◎學生證照填報、畢業門檻審核系統操作手冊                     |  |
| ◎新功能:被系上退回之資料,可點選【編輯鈕】來更正資料並重新遞送,無須另外新増。 |  |
| <ul><li>☑ 資料重整</li><li>● 新増資料</li></ul>  |  |

|     |          |               |                                                           |                           |                     | 資料數量                   | :7 目前頁數:          | 1 / 1 |
|-----|----------|---------------|-----------------------------------------------------------|---------------------------|---------------------|------------------------|-------------------|-------|
| 编輯  | 學年<br>學期 | 類別名稱          | 證照<br>專業能力名稱                                              | 證照生效<br>取得日期/期間           | 申請日期                | 狀態                     | 結果                | 刪除    |
| ❤明細 | 103-1    | 證照            | (CSEPT)大學校院英語能力測驗 - (新制 98年11月後)第<br>一級(130~169) / CEF A2 | 2014/03/12                | 2014/10/07<br>21:55 | 審核完成                   | 列入獎勵申請<br>不列入專業能力 |       |
| ≪明細 | 103-1    | 證照            | 基礎訂位認證(舊:訂位認證)                                            | 2014/06/18                | 2014/09/29<br>18:12 | 審核完成                   | 列入獎勵申請<br>列入專業能力  |       |
| ≪編輯 | 103-1    | 證照            | (CSEPT)大學校院英語能力測驗 - (新制 98年11月後)第<br>一級(170~240) / CEF B1 | 2014/03/12                | 2014/09/15<br>22:11 | 退回-諮商退回-證照檔與<br>輸入分數不符 |                   |       |
| ☞編輯 | 103-1    | 競賽            | 攝影競賽                                                      | 2013/05/27~<br>2013/05/27 | 2014/09/15<br>19:55 | 申請中                    | 0                 | 刪除    |
| 《編輯 | 103-1    | 研修課程/專<br>業學程 | 英檢加強班多益聽力課程                                               | 2012/09/24~<br>2012/11/23 | 2014/09/15<br>17:33 | 申請中                    |                   | 刪除    |
| ●編輯 | 103-1    | 證照            | GALILEO航空電腦訂位系統 - 基楚級                                     | 2014/06/18                | 2014/09/15<br>17:29 | 退回-證照名稱錯               |                   |       |
| ➡明細 | 103-1    | 證照            | 專門職業及技術人員考試 - 華語導遊人員 - 普考                                 | 2014/04/29                | 2014/09/12<br>14:05 | 審核完成                   | 列入獎勵申請<br>列入專業能力  |       |

## 注意事項

- 一、上傳時間:學生證照可隨時上傳,惟獎勵申請時間點分上、下學期二次辦理,即每年3/1~3/25 開放申請前一年8/1~1/31 生效日期之證照,每年9/1~9/25
  開放申請當年2/1~7/31 生效日期之證照,逾期申請不能列入獎勵。
- 二、作業流程:同學上傳完成後,糸上會先審核資料是否有誤,若資料:(1)符合證照獎勵,糸上會上傳至諮商暨職涯中心申請,並於學期末將獎勵金匯入匯款帳號。(2)符合專業能力(畢業門檻)證照,糸上審核完成後會上傳至教務處註冊組。(3)若學生勾選符合外語能力(畢業門檻)證照,糸統會自動傳送至語言中心進行審核。

學生事務處 諮商輔導暨職涯發展中心 關心您